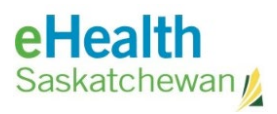

# SCI Viewer User Guide

| ii |
|----|
| ii |
| ii |
|    |
| 1  |
| 1  |
| r  |
| •  |

| 1. myeHealth Website  | 2 |
|-----------------------|---|
| How to Use SCI Viewer | 4 |
| 1. Query a Patient    | 4 |
| 2. Query Results      | 5 |

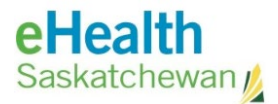

## Acronym List

| eHS  | eHealth Saskatchewan                 |
|------|--------------------------------------|
| SHA  | Saskatchewan Health Authority        |
| SCI  | Shared Client Index                  |
| PHRS | Personal Health Registry System      |
| HSN  | Health Services Number (Health card) |
|      |                                      |

## **Review History**

| Reviewed by      | Review Date    | Reason                 |
|------------------|----------------|------------------------|
| KM TL – Jewsbury | March 15, 2021 | Vaccine Clinic Support |
|                  |                |                        |

## Version History

| Version | Implemented by   | <b>Revision Date</b> | Approval | Reason                                  |
|---------|------------------|----------------------|----------|-----------------------------------------|
| 1.0     | KBA - Petersen   | March 11, 2021       |          | Created for<br>Vaccination Clinic Staff |
| 2.0     | KM TL – Jewsbury | March 15, 2021       |          |                                         |

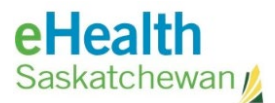

### Log In to SCI Viewer

- 1. Login URL
  - a. Browse to https://sci-viewer.ehealthsask.ca/.
  - b. Please read the **Terms of Use** and then scroll to the bottom of the screen and click **I agree. Log me into the SCI Enterprise Application**.

| and the state of the                                                                                                    |                                                                                                    |                                         |
|----------------------------------------------------------------------------------------------------|----------------------------------------------------------------------------------------------------|-----------------------------------------|
|                                                                                                    | Shared Client Index (SCI) Enterprise Viewer                                                                             |                                         |
| First work for the support the scenario (1) insteam particular strategy or counter the browing form                                                                                                    | LINE ANY SECTOR.                                                                                                    |                                         |
| For white the strategy in a substrategy and a substrategy in the second strategy in the second strategy in the sec | Annual constitution of the constitution of the                                                                          |                                         |
| Figs answer as present page or both in a wait facement facing land                                                                                                    |                                                                                                    |                                         |
| No mail (all higher had                                                                                                    |                                                                                                    |                                         |
| The LEW DATE                                                                                                    |                                                                                                    |                                         |
| We a consideration of                                                                                                    |                                                                                                    |                                         |
|                                                                                                    | SCI Enterprise Viewer - Terms of Use                                                                                    |                                         |
| A search of the search of the  |                                                                                                    |                                         |
| The set of the planet constraints uption, services and applicably and by a second rate                                                                                                    | The teaction and for the purpose of concernment apply to the car's teach,                                               |                                         |
| <ul> <li>Bugering the certificate and supported if service sates processing well april<br/>5 Bugering the certificate and these responses if service sates and an<br/>5 Bugering the magnetic if some patient much across patients<br/>6 Bugering the compared of the service and automatical states are not<br/>1 Bugering the compared of the service and automatical states are not<br/>1 Bugering the compared of the service and automatical states are not<br/>1 Bugering the compared of the service and automatical states are not<br/>1 Bugering the compared of the service and automatical states are not<br/>1 Bugering the compared of the service and automatical states are not<br/>1 Bugering the service and automatical states are not automatical states are not<br/>1 Bugering the service and and a service and automatical states are not<br/>1 Bugering the service are not and and a service and automatical states are not<br/>1 Bugering the service and and a service are not and and and and and and and and and and</li></ul>                                                                                                    | the final parest for baselous with dense units refer.                                                                   |                                         |
| The Party Cherl spin of All is used in the Island partners.                                                                                                    |                                                                                                    |                                         |
| 1. To be a reference or a perior to perior tensors     1. To be a for the perior to perior to perior       |                                                                                                    |                                         |
| ALC: Charles The sector and it is a class of small land our express                                                                                                    | n senten en anne an FRE Deste her et a helge at sout i sommer te val distant dade ut vit se beligteten upon aler evel t | Institute of the article of the product |
|                                                                                                    |                                                                                                    |                                         |

c. Enter your myeHealth User Name and Password and click Login.

| anta                                      |                                                                                                    |
|-------------------------------------------|----------------------------------------------------------------------------------------------------|
| ogin                                      |                                                                                                    |
| lease ente                                | r your information                                                                                       |
| Jser Name                                 | : 1                                                                                                    |
| Decword:                                  |                                                                                                    |
| d354/010.                                 |                                                                                                    |
|                                           | Login                                                                                                    |
|                                           |                                                                                                    |
| lance acts                                | that after some time of inactivity, the system will be                                                   |
| ou out aut                                | comatically and ask you to sign in again.                                                                |
| iconcod Ma                                | stariale - Property of IPM DID # 5725 EE0 @Conurish                                                      |
| 995, 2012                                 | IBM Corporation. IBM, the IBM logo, InfoSphere,                                                          |
| nitiate, and                              | Initiate Master Data Service are trademarks of IBM                                                       |
| orp., regis<br>ava-based                  | tered in many jurisdictions worldwide. Java and all<br>trademarks and logos are trademarks or registered |
| rademarks                                 | of Oracle and/or its affiliates. Other product and                                                       |
| ervice nam<br>bis Program                 | es might be trademarks of IBM, or other companies.                                                       |
| ccompanyi                                 | ng the Program. This license agreement may be eithe                                                      |
| cated in a                                | Program directory folder or library identified as                                                        |
| license or                                | ise agreement. Please read this agreement carefully                                                      |
| rinted licen                              | g the Program. By using the Program, you agree to                                                        |
| rinted licer<br>efore using               |                                                                                                    |
| rinted licer<br>efore using<br>nese terms |                                                                                                    |
| inted licer<br>fore using<br>ese terms    |                                                                                                    |

d. The application will open on the Search PERSON screen.

Return to first page

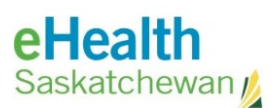

### Reset Password for SCI Viewer

- 1. myeHealth Website
  - a. Browse to: <u>https://services.ehealthsask.ca/myehealth/</u>
  - b. Click on the **Reset my password** link (from the homepage or on the left-hand side under **I want to:**).

| <i>my</i> eHealth<br><sub>Saskatchewan</sub> ∦         | Support - eHealth Saskatchewan                                                                                                    |                   |
|--------------------------------------------------------|----------------------------------------------------------------------------------------------------|-------------------|
| Reset Password                                         |                                                                                                    | 414<br>414<br>414 |
| I want to:<br>Reset my Password<br>Retrieve my user ID | Complete the form below to reset your password.  All fields are required Username Answer Security Questions Reset Password Username:- |                   |
| Already tried the above?<br>Contact the service desk   | Enter security code at right-                                                                                                    |                   |

c. Answer your security questions. Click **Next**.

| myeHealth<br><sub>Saskatchewan∦</sub>                  | Support - eHealth Saskatchewan                                            |                                                                          |
|--------------------------------------------------------|---------------------------------------------------------------------------|--------------------------------------------------------------------------|
| Reset Password                                         |                                                                           | $\begin{smallmatrix} b^T \phi \\ a \\ a \\ \theta_R b \end{smallmatrix}$ |
| I want to:<br>Reset my Password<br>Retrieve my user ID | Complete the form below to reset your password. * All fields are required |                                                                          |
|                                                        | Username Answer Security Questions Reset Password                         |                                                                          |
| Already tried the above?<br>Contact the service desk   | What is your pet's name? QUESTION1 QUESTION2 QUESTION3                    |                                                                          |
|                                                        | Next                                                                      |                                                                          |

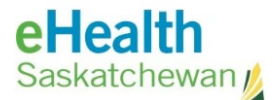

- d. Enter in a **new password** using the guidelines provided:
  - Password must be between 8-16 letters long.
  - Password must not contain first name, last name or email address.
  - Password must not contain the same character 3 times in a row.
  - The password must contain 3 (of 4) rules:
    - A lower case letter (a-z)
    - An upper case letter (A-Z)
    - A number (0-9)
    - A special character (# \$ % @ !)
- e. Click **Submit** to have your new password activated.

| myeHealth<br><sub>Saskatchewan∦</sub>                  | Support - eHealth Saskat                                          | chewan                                                                                                    |  |
|--------------------------------------------------------|-------------------------------------------------------------------|----------------------------------------------------------------------------------------------------|--|
| Reset Password                                         |                                                                   | ,                                                                                                    |  |
| I want to:<br>Reset my Password<br>Retrieve my user ID | Username Answer Security * All fields are required New Password:- | Questions Reset Password                                                                                                    |  |
| Already tried the above?<br>Contact the service desk   | Confirm Password:-                                                | Password must meet the following requirements:  Between 8 to 16 letters long  Cannot contain your first name, last name or email address Cannot contain the same character more than 3 times in a row  Password must contain three of these four rules:  Cover case letter (a-z)  Upper case letter (A-Z)  Number (0-9)  Special character ie. (@ # \$) |  |
|                                                        | Submit                                                            | <ul> <li>Upper case letter (A-Z)</li> <li>Number (0-9)</li> <li>Special character ie. (@ # \$)</li> </ul>                                                                                                    |  |

f. If you are still experiencing difficulties resetting your own password, please contact the **eHealth Service Desk** at **1-888-316-7446**.

**NOTE:** This new password will reset all of your passwords associated with your HEALTH account (*e.g. SCI Viewer, Panorama, eHR Viewer etc.*).

Return to first page

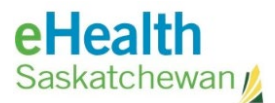

### How to Use SCI Viewer

#### 1. Query a Patient

a. To open the **Person Search** screen, select **Search Identity** at the top of the page.

| IBM® Initiate® Enterprise Viewer | About   Hela   Log Out                     | IBM.   |
|----------------------------------|--------------------------------------------|--------|
| <b>PERSON</b>                    |                                            | user37 |
| Search Identity Retrieve         |                                            |        |
| Search PERSON                    |                                            |        |
| Reset Search                     |                                            |        |
| HSN:                             | 123456789                                  |        |
| Last Name:                       |                                            |        |
| First Name:                      |                                            |        |
| Middle Name:                     |                                            |        |
| Gender:                          |                                            |        |
| Birthdate:                       | YYYYMMDD                                   |        |
| Telephone:                       | (555) 555-5555                             |        |
| MRN:                             | Facility                                   |        |
|                                  | Code:                                      |        |
| Alternate ID:                    | ID Type:                                   |        |
|                                  | Row Limit: 15                              |        |
|                                  | Minimum Score: 0.0                         |        |
|                                  | Composite View: Denaur - Sci Denailed View |        |
| Reset Search                     |                                            |        |

- b. To search for a patient enter the following:
  - Health Services Number (HSN); or
  - Two or more patient demographics; or
  - By one of the following:
    - Out of Province HSN
    - DIAND (Department of Indian Affairs and Northern Development)
    - Canadian Armed Forces
    - Royal Canadian Mounted Police (RCMP)
    - Regional Psychiatric or Penitentiary Number
    - Alternate ID enter card number.
    - ID Type choose the card type from the dropdown list
- c. Select the **Search** button at bottom.

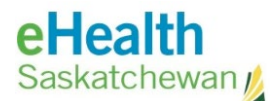

#### 2. Query Results

a. A list of potential results will generate. Check off the correct patient and select **View Detail** button.

| IBM <sub>®</sub> Initiate | e® Enterprise Vie     | wer                       |                                              |                   |                  |              | Help               | Log Out           | IBM.   |
|---------------------------|-----------------------|---------------------------|----------------------------------------------|-------------------|------------------|--------------|--------------------|-------------------|--------|
| <b>PERSON</b>             |                       |                           |                                              |                   |                  |              |                    |                   | user37 |
| Search Identity           | /   Retrieve          | ▼ Results                 |                                              |                   |                  |              |                    |                   |        |
| Identity Resu             | lts Con               | posite View: Default      | - SCI Detailed View                          | ,                 |                  | Search C     | riteria: 990       | 602095            |        |
| Select All                | Reset                 | View Detail               |                                              |                   |                  |              |                    |                   |        |
| ID's                      | Primary<br>Score Name | Health Services<br>Number | Home Address                                 | Home<br>Telephone | Date of<br>Birth | Gender       | Death<br>Indicator | MRN Car<br>Agency | ncer   |
| 6137516                   | 0.0 TESTING,<br>SCI2  | 990602095                 | 123 ALBERT ST<br>REGINA, SK<br>S494N9<br>ZAN | 306 555-5555      | 1961-10-<br>29   | F-<br>Female | N-No               |                   |        |
| Select All                | Reset                 | View Detail               |                                              |                   |                  |              |                    |                   |        |

b. Depending on the level of access granted, you will see one of two things:

**SCI Detailed Viewer:** Will show each individual's source's data on a patient; as well as, the SCI Detailed View column only (light yellow).

**SCI Limited Viewer:** Will show the SCI View column only (light yellow).

c. The light yellow column is the last updated attributes collected from the source where the patient presented last. **Exception:** Health Services Number (HSN) and Death Indicator Information, pulled from the **Person Health Registry System** (**PHRS**).

| IBMe Initiatee Enterprise Viewer   About   Help   Loo Out IBM.   |                          |                                             |                                             |                                             |                                             |
|------------------------------------------------------------------|--------------------------|---------------------------------------------|---------------------------------------------|---------------------------------------------|---------------------------------------------|
| ▼ PERSON                                                         |                          |                                             |                                             |                                             |                                             |
| Search Identity Retrieve Results Vetails                         |                          |                                             |                                             |                                             |                                             |
| Identity Detail View Composite View: Default - SCI Detailed View |                          |                                             |                                             |                                             |                                             |
| Select All Reset Report History Previous Page                    |                          |                                             |                                             |                                             |                                             |
| Enterprise ID<br>Source:Source ID                                | 6231122<br>CHR:124351547 | 6231122<br>SKTNHR:124351548                 | 6231122<br>SKTNHR:124351549<br>Merged       | 6231122<br>HEALTH:103422986                 | 6231122<br>Default - SCI Detailed View      |
| Get Notes                                                        | ∕∿                       | <                                           | N                                           | 0                                           |                                             |
| Check Member Task<br>Check Entity Task                           |                          |                                             |                                             |                                             |                                             |
| Primary Name                                                     | Messaging, HL7-TWO       | Messaging, HL7-2                            | Messaging, HL7-2                            | Messaging, HL7-2                            | Messaging, HL7-2                            |
| Date of Birth                                                    | 1990-01-01               | 1990-09-09                                  | 1990-09-09                                  | 1990-09-09                                  | 1990-09-09                                  |
| Gender                                                           | F-Female                 | F-Female                                    | F-Female                                    | F-Female                                    | F-Female                                    |
| Health Services Number                                           |                          | 103422986                                   | 103422986                                   | 103422986                                   | 103422986                                   |
| Death Indicator                                                  | N-No                     | N-No                                        | N-No                                        | N-No                                        | N-No                                        |
| Home Address                                                     |                          | 90 Home Street<br>Regina, SK S4S 6X6<br>CAN | 90 Home Street<br>Regina, SK S4S 6X6<br>CAN | 90 Home Street<br>Regina, SK S4S 6X6<br>CAN | 90 Home Street<br>Regina, SK S4S 6X6<br>CAN |
| MRN SKHR Royal University Hospital                               |                          | 456789                                      | 965869                                      |                                             | 456789                                      |
| MRN CHR Maple Creek Hospital                                     | 52354236                 |                                             |                                             |                                             | 52354236                                    |
| Select All Reset Rep                                             | ort History              | Previous Page                               | 2                                           |                                             |                                             |

**NOTE:** The **PHRS** is considered the source of truth for both the HSN and Death Indicator information.

Return to first page